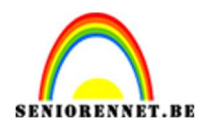

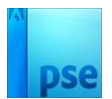

## **Benthe**

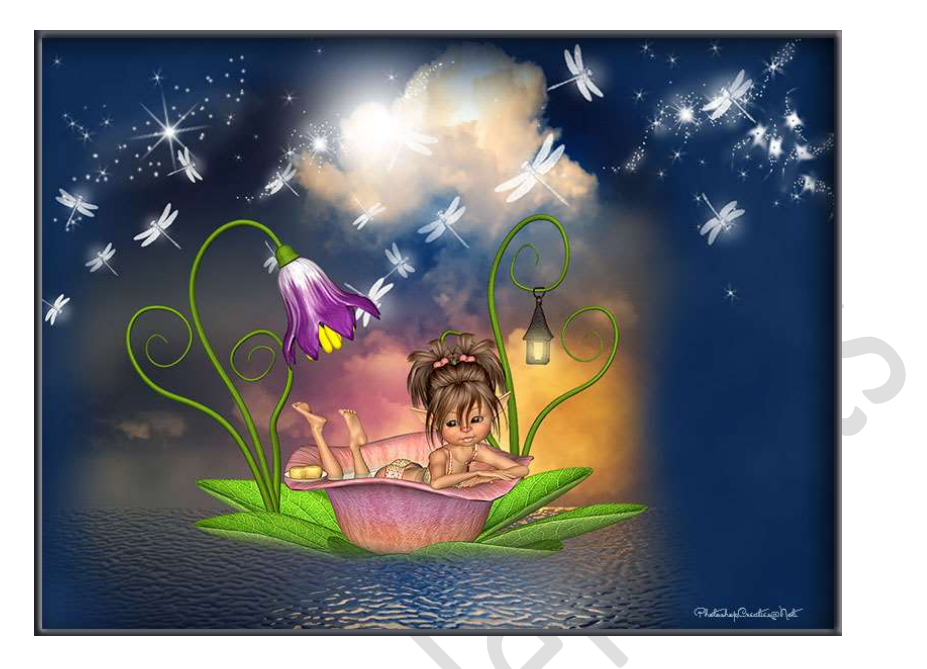

<u>Materiaal:</u> Penseel 1000stars – afbeelding 1, 2, 3, 4 – libellen – Penseel Stars diffusion – eigen tube – golven structuur.

- Open één van de achtergrond afbeeldingen. De laag van de achtergrond ontgrendelen, u bekomt een laag 0.
- 2. Nieuw laag toevoegen onder de vorige laag, laag 0.
  Ga naar Afbeeldingen → Vergroten/Verkleinen → Canvasgrootte → 1200 x 900px → Plaatsing midden bovenaan → OK

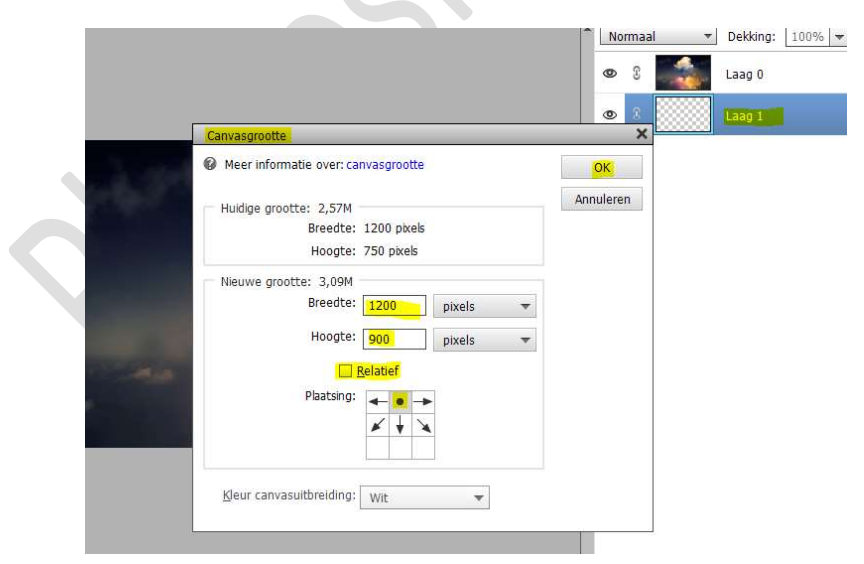

3. Vul deze onderste laag, laag1, met het kleur #06244E.

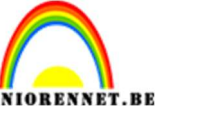

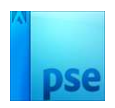

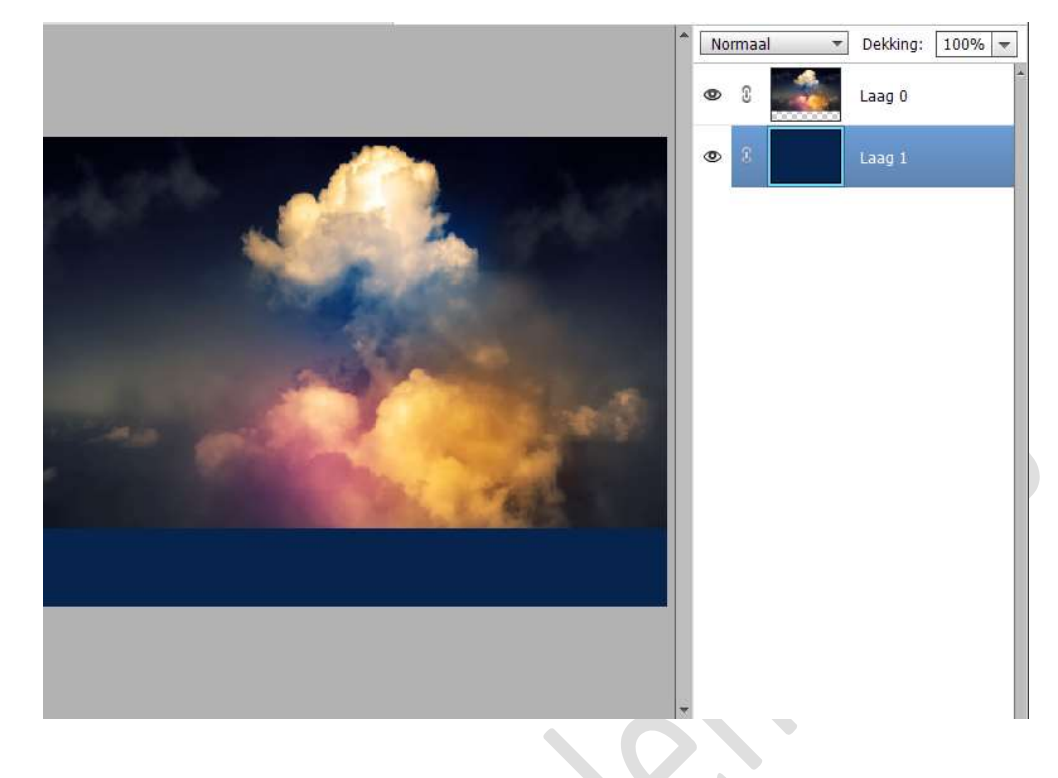

4. Voeg aan de laag 0 een laagmasker toe.

Vul dit **laagmasker** met **zwarte kleur**. Het laagmasker is zwart en de afbeelding niet meer zichtbaar.

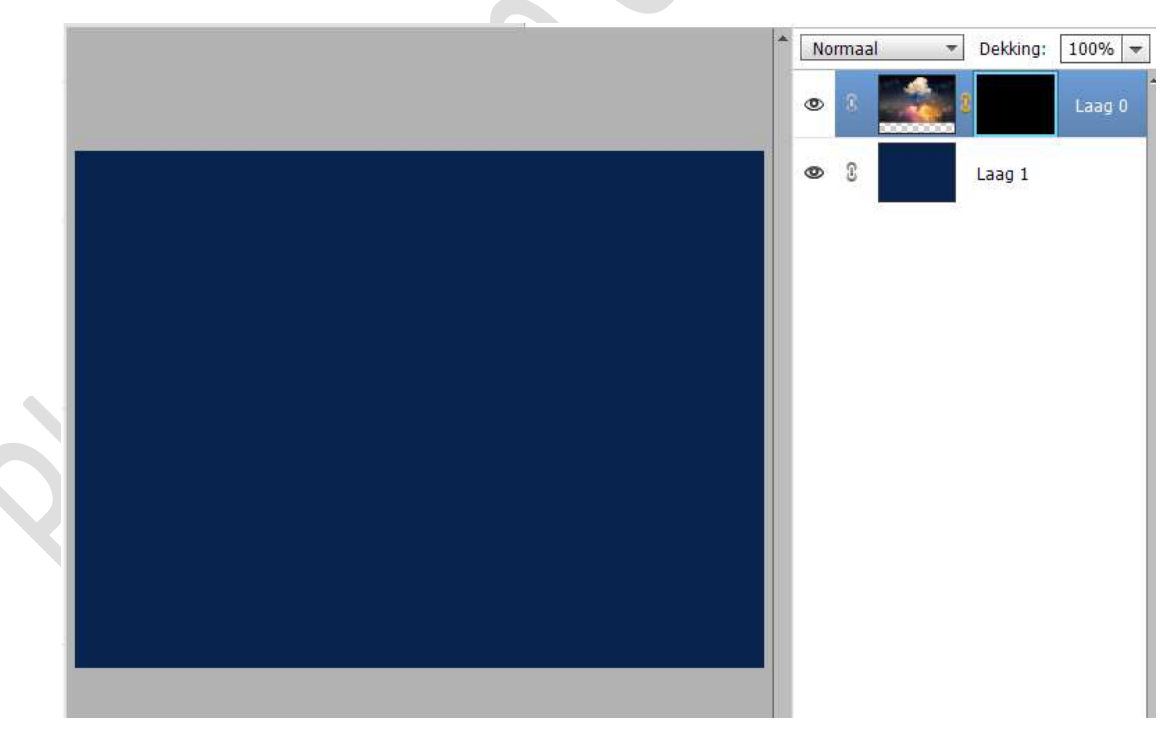

Selecteer een zacht wit penseel van 300px.
 Schilder op het laagmasker midden de afbeelding, om een deel weer zichtbaar te maken.

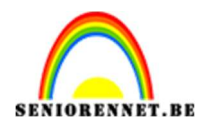

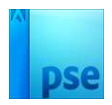

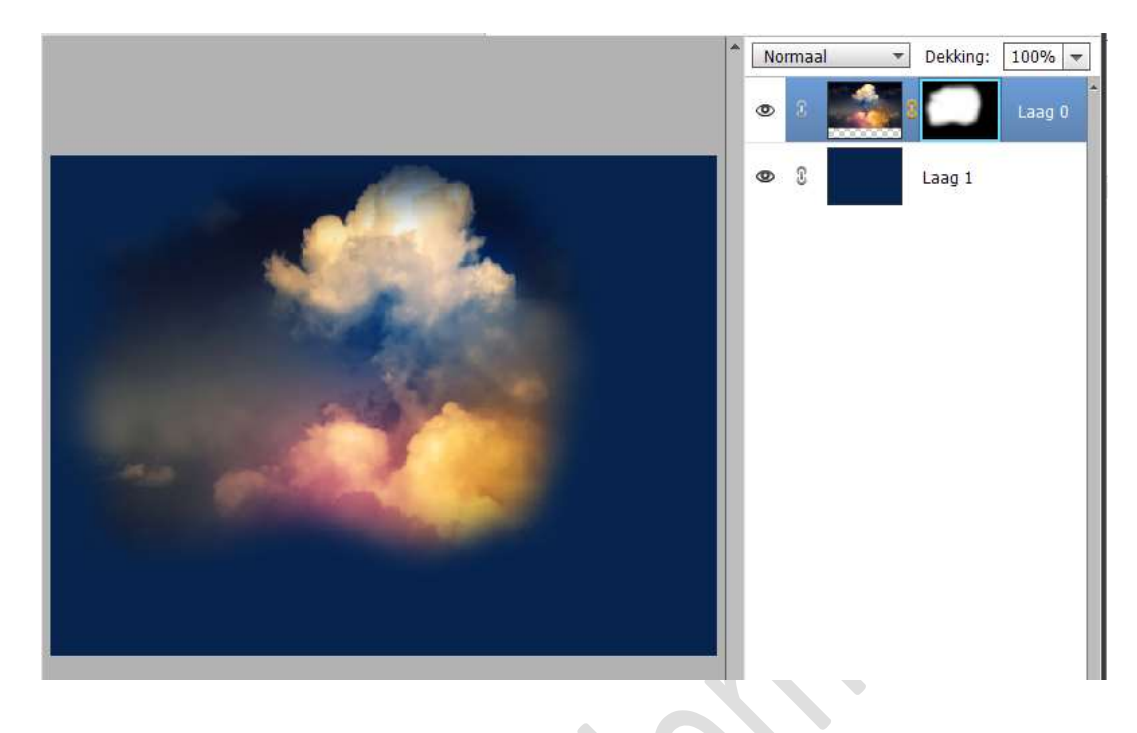

Rechtsklikken op laagmasker  $\rightarrow$  Laagmasker toepassen.

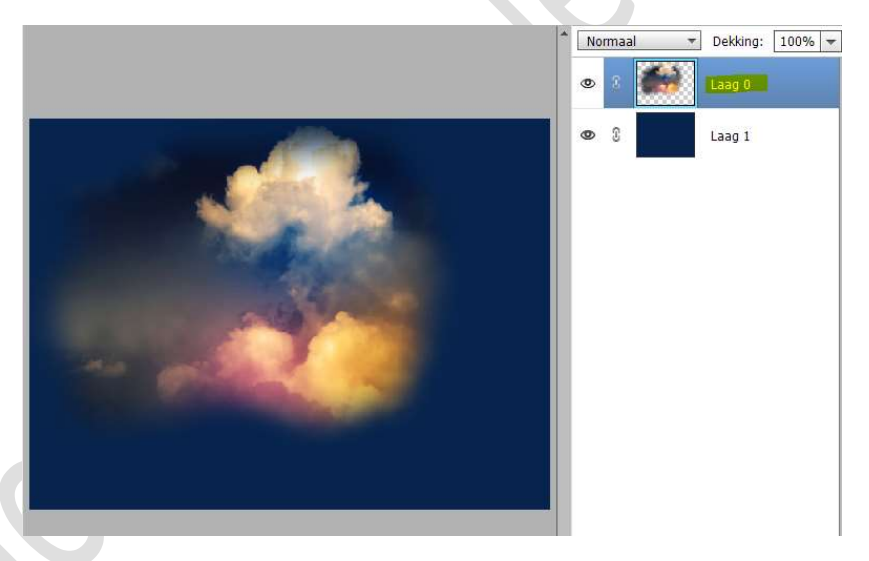

6. Dupliceer de laag 0 (CTRL+J)
 De gedupliceerde laag verticaal draaien → CTRL+T → Laag
 Verticaal draaien.
 Verplaats naar onderen toe.

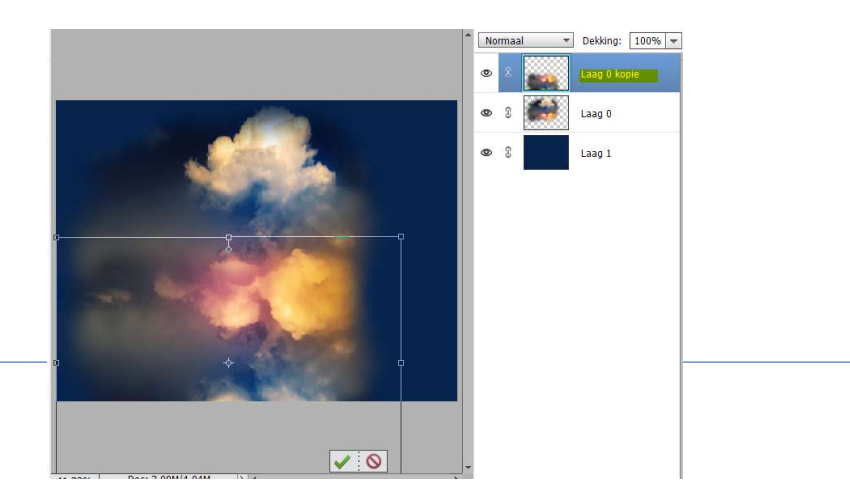

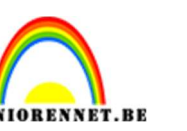

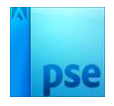

7. Voor de laag 0 kopie gaat u naar Filter → Vervormen → Glas → Vervorming 13 - Vloeiend: 2 → Structuur: klik op omgekeerde pijltje met de vier lijntjes → Structuur laden → ga naar document waar u materiaal van deze les hebt opgeslaan → klik op Golven structuur → Openen → Schaal: 55% → OK

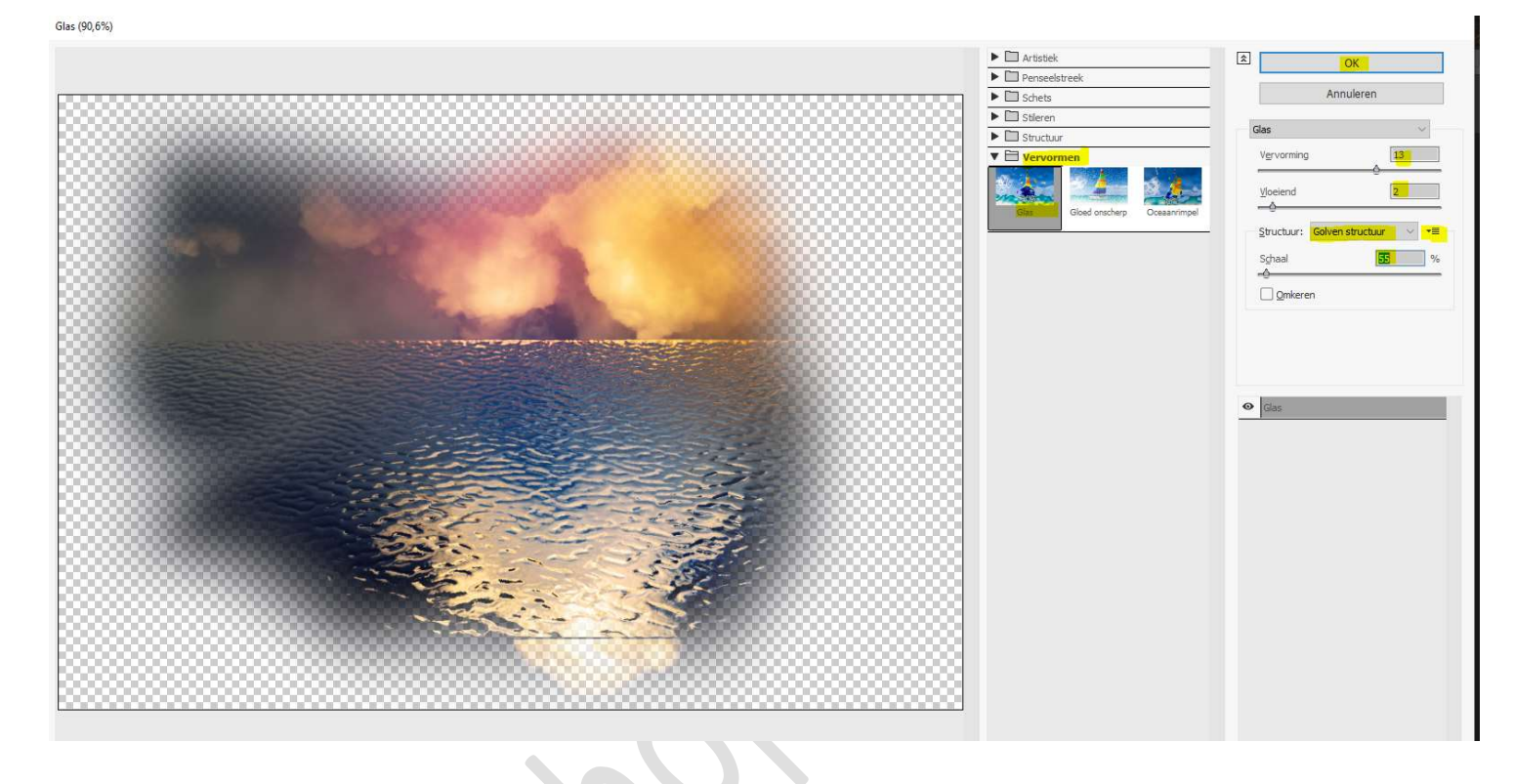

 Plaats een nieuwe laag en noem deze sterren. Zet Voorgrondkleur op wit. Laad het penseel van de sterren. Voeg enkele sterren toe.

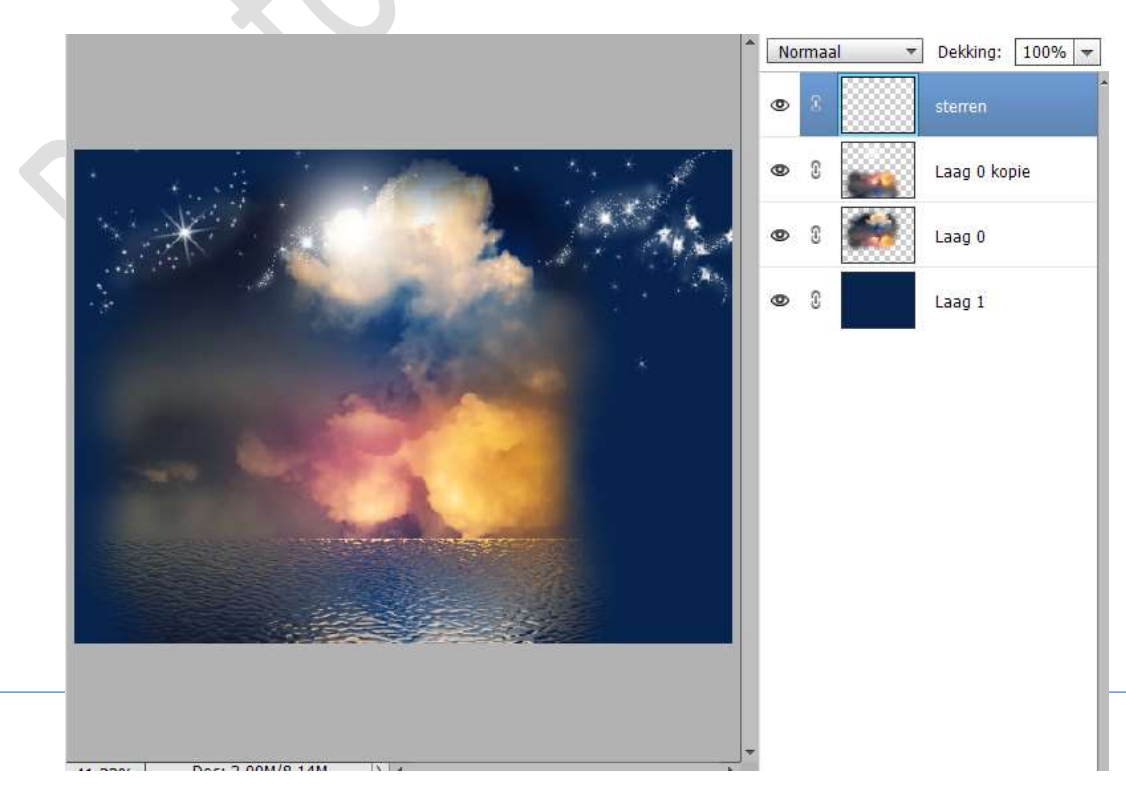

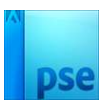

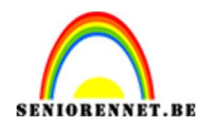

## Plaats enkele libellen toe, kan op verschillende lagen. Pas grootte aan. Zet de begrene des een de begref begrene libellen en Plaber.

Zet de **laagmodus** van de laag/lagen libellen op **Bleken**.

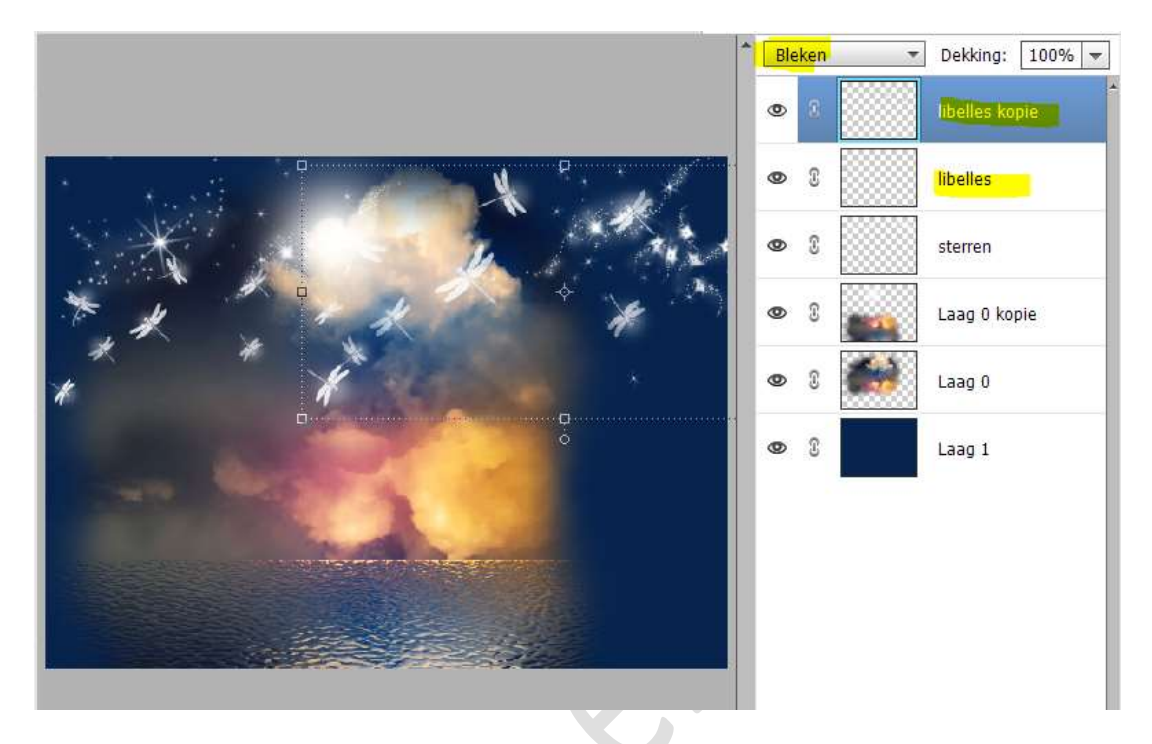

10. Activeer de laag 1.

Zet Voorgrondkleur op #06244E en Achtergrondkleur op #19355C.

Ga naar **Filter → Rendering → Wolken**.

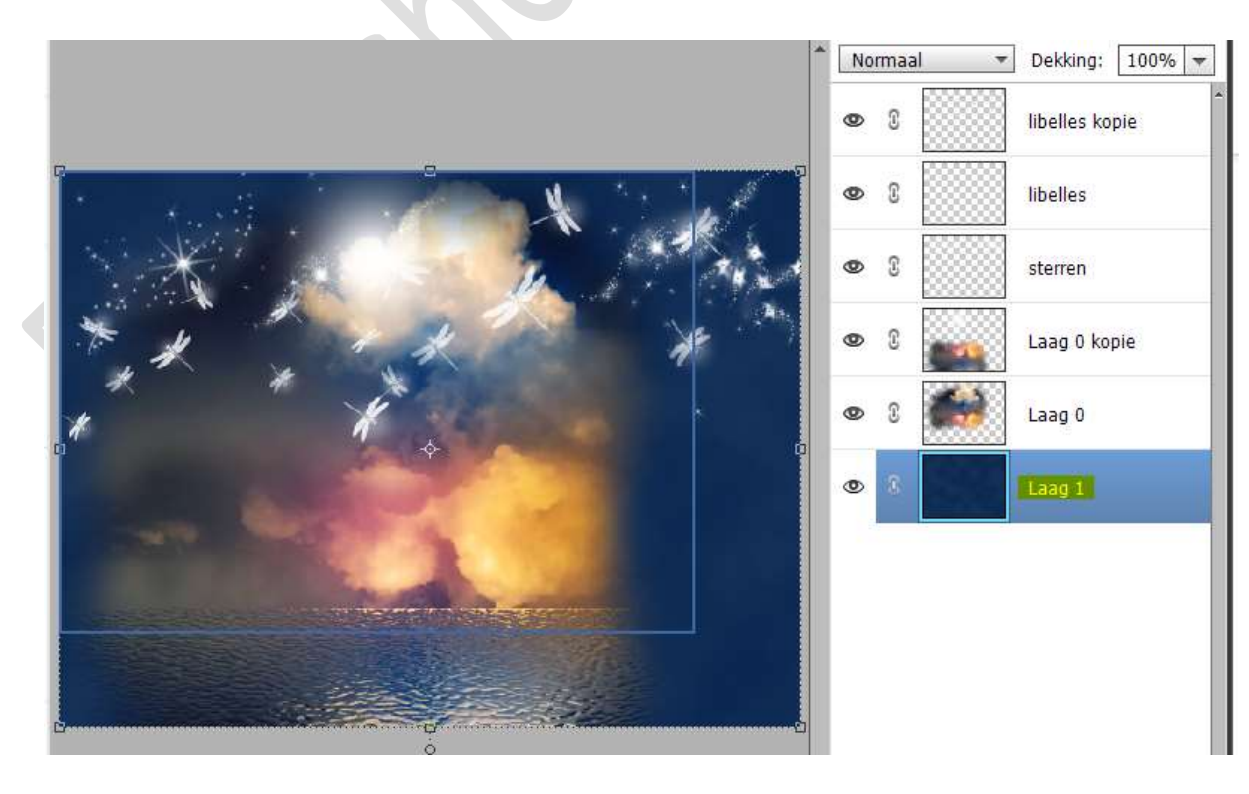

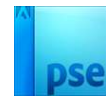

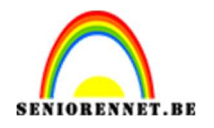

11. Voeg bovenaan in jouw lagenpalet een mooie tubes toe. Pas de grootte (CTRL+T) aan en plaats deze net boven de golven. Hang een **laagmasker** aan deze laag.

Met een zacht zwart penseel, onderaan de afbeelding schilderen.

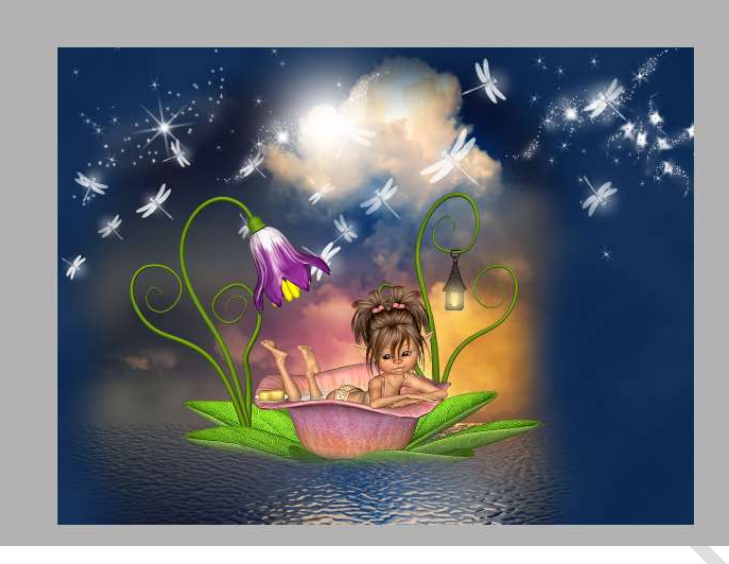

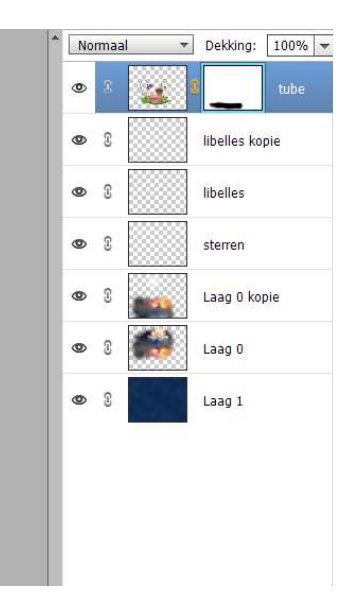

12. Lesje Benthe is klaar.

Werk af naar keuze en vergeet uw naam niet. Maak eerst een samengevoegde laag (CTRL+SHIFT+ALT+E) en pas dan de langste zijde van uw PSE aan naar max. 800 px. Sla op als JPEG: max. 150 kb

Veel plezier ermee NOTI